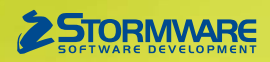

# Aktualizace PAMICA, release 10200 Novinky ve verzi Září 2012

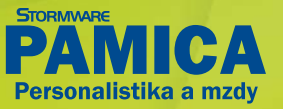

# www.pamica.cz

### PERSONALISTIKA

novinka Povinností zaměstnavatelů je sledovat, zda není proti jejich zaměstnanci vedeno insolvenční řízení. V programu PAMICA můžete nyní pomocí nové funkce jednoduše ověřit, zda je či není Váš zaměstnanec evidován v insolvenčním rejstříku. V případě shody Vám PAMICA rovnou nabídne také odkaz na detaily insolvenčního řízení na internetu.

PAMICA vyhledává zápis v insolvenčním rejstříku pomocí rodného čísla zaměstnance. Při nalezení existence záznamu v insolvenčním rejstříku program nejen zobrazí aktuální stav řízení, ale nabídne také odkaz na internetové stránky insolvenčního rejstříku s detaily insolvenčního řízení.

jak? K ověření evidence zaměstnance v insolvenčním rejstříku použijete v agendě Personalistika povel Záznam/Insolvenční rejstřík.

novinka Pokud zaměstnáváte zaměstnance na dohodu o provedení práce a nechcete, aby se Vám při založení nebo ukončení DPP vytvářely upomínky pro hlášení (přihlášky a odhlášky zaměstnance) pro zdravotní pojišťovnu a okresní správu sociálního zabezpečení, máte možnost si vytváření těchto upomínek zrušit.

Jak? Stačí, když v agendě Definice upomínek u vybraných upomínek zatrhnete volbu Negenerovat pro DPP. Tuto volbu najdete pouze u definic upomínek, které mají v poli Událost nastaveno Založení PP, Ukončení PP, Zadání nemoci nebo Zadání OČR/PPM.

Jak? U nového pracovního poměru dojde k dodatečnému odstranění upomínek vzniklých na základě jeho založení až poté, co u něj v agendě Pracovní poměry nastavíte druh dohoda o provedení práce, tj. některý z druhů T–Z.

# MZDY

novinka Nová agenda zjednoduší kontrolu provedených srážek z mezd. Poskytuje souhrnný přehled složek srážek zadaných ve vystavených mzdách v aktuálním roce.

Zápisy se do nové agendy **Složky srážek** vytváří automaticky podle záznamů na záložce **Srážky** ve mzdách za jednotlivé měsíce.

Agenda **Složky srážek** slouží ke kontrole již zadaných srážek, editace složek srážek se v této agendě neprovádí. Potřebné úpravy srážek je nutné provádět přímo ve vystavených mzdách.

Jak? Pomocí dynamických záložek můžete v agendě **Složky srážek** záznamy různě vybírat, např. za určité období nebo konkrétního zaměstnance. Budete-li potřebovat zobrazit další sloupce, použijte

| - Annola max ( her presentation                                                                                                    |      |
|----------------------------------------------------------------------------------------------------|------|
| Soubor Nastaveni Segnamy Personalistika Mitdy Rodáni Roklady Záznam Nápovéda                                                                                                    |      |
| Zaméstranec Dveláková Michaela Editace Opračení Přev 🖉 Agendy Serie Serie Ser | _    |
| Zambitanec Politikel Citine Homade Nääni men.                                                                                                    |      |
| Adress tvolého pobytu Osobní údaje Bochi zútování zisků DP. Výplata mody Personalis                                                                                                    | tika |
| Jiméno         Michaela         Datum narození         1         Vjožít ugominkuu.         20007         (m)         Úhrada doplatku         Instru-           Příjmeň         Dožížová         Mato narození         Jihára         Rodné čísle OP         X70000         Obrada doplatku         Instru-         0,00           Krazná         Sobodová         Narobné česká         Čásle OP         K70000         Krazná         0,00                                                                                                    |      |
| Dalii Stater obcambi (Z i in Indean<br>Ulice Na Kapo Z Pohavi Zewa Vyšelievi Vyšelievi Spy<br>Obec S96 0. Johrs 1 Poter Vyšelievi Spy                                                                                                    |      |
| Adress (Kordakri adress /         Ratio         Percenta         Advess /         Statistical         Statistical         C2         Image: C2         Image: C2                                                                                                    |      |
| Nerebent Dounis s uvalenim kr.                                                                                                    |      |
| 🔹 🕱 🛤 Pracovní poměty 📾 Daně a pojistné 📾 Trvalé szážky 📾 Evidence podání 📾 Kvalifikace 📾 Upomínky 🔯 Dokumenty 🗅 Poznámky                                                                                                    |      |
| X Příjmení / Iméno Rodné číslo Osobní číslo Ulice Číslo popisné Obec PSČ Pojišťovna 🖛                                                                                                    |      |
| 1         □ Deletal         Mian         1900/201245         2000         Komenského nám.         154         Miane 1         566 00         Ceick primyslov zásovatní pojiťkoma 4           2         □         Dozlázuvá         Michaela         796222/7044         20007         Na Kopć         25         Jhilana 1         566 00.         Čeick primyslov zásovatní pojiťkoma 4           3         □         Henkičková         Alema         6220/21/44         20007         Na Kopć         25         Jhilana 1         566 00.         Čeick primyslová zásovatní pojiťkoma 4         2002         Na Vyhláče         123         Jásová         Ceick primyslová zásovatní pojiťkoma 4         2000         Na Vyhláče         123         Jásová         Ceick primyslová zásovatní pojiťkoma 4         20007         Na Kopć         25         Júslavá         2000         Na Vyhláče         123         Jásová         2600         Čeick primyslová zásovátní pojiťkoma 4         2000         Na Vyhláče         123         Jásová         Zeick primyslová zásovátní pojiťkoma 4         2000         Na Vyhláče         123         Jásová         Zeick primyslová zásovátní pojiťkoma 4         2000         Na Vyhláče         123         Jásová         Zeick primyslová zásovátní pojiťkoma 4         2000         Na Vyhláče         123         Jásová         Zei                                                                                                    |      |
| 4 □ Horak Radek 760832/5641 20008 Březinova 1956 Jihlava 1 586 01 Visesbecná zdravotní pojitřovna ČR .                                                                                                    | 12   |

Pro ověření, zda je či není Váš zaměstnanec evidován v insolvenčním rejstříku, použijte povel v nabídce Záznam.

| PAMICA Max - [Definice upomínek]                                           |                                                               |                         |                     |                                                                                                    |
|----------------------------------------------------------------------------|---------------------------------------------------------------|-------------------------|---------------------|----------------------------------------------------------------------------------------------------|
| <u>Soubor N</u> astavení Se <u>z</u> namy P <u>e</u> rsonalistika <u>I</u> | <u>A</u> zdy <u>P</u> odání <u>D</u> oklady <u>Z</u> áznam Ná | p <u>o</u> věda         |                     |                                                                                                    |
| i 🖗 🖉 🤮 💁 🗅 🖬 🖬 🐚                                                          | 💌 🏭 🔝 🚠 🈚 🗺                                                   | 🔟 🕅 🕅 🛛 🖤 🚺             | <b>-</b> - 🛛   🖵 🛛  |                                                                                                    |
| Definice upomínky                                                          | Návaznost                                                     |                         | @                   | Agendy                                                                                                    |
| Událost Založení PP 🔻 Pric                                                 | rita střední • Agenda                                         | Pracovní poměry         | •                   | 1                                                                                                    |
| Předmět Oznámení o nástupu do zaměstnán                                    | í Sestava                                                     | Oznámení o nástupu do z | aměstnán 🔻          | Deficiency (ed.)                                                                                                    |
| Spinit za 8 d. Akt<br>Upozorňovat předem 8 d. Pou                          | vní<br>žívat ve všech ÚJ<br>lenerovat pro DPP                 | Odeslat Oznámení        | <b></b>             | Definice upominek                                                                                                    |
| * 🔀 🗅 Poznámky                                                             |                                                               |                         |                     |                                                                                                    |
| X Událost                                                                  | Předmět                                                       | Splnit za Upozorňovat A | ktivní Originální 🗡 |                                                                                                    |
| 1 🗖 Založení PP                                                            | Hromadné oznámení zaměstnavatele                              | 8 8                     | × x ^               |                                                                                                    |
| 2 🗖 Založení PP                                                            | Oznámení o nástupu do zaměstnání                              | 8 8                     | x x                 |                                                                                                    |
| 3 🗖 Založení PP                                                            | Prohlášení poplatníka                                         | 10 10                   | X X                 |                                                                                                    |
| 4 🔲 Ukončení PP                                                            | Vyhotovení ELDP                                               | 30 10                   | XX                  |                                                                                                    |
| 5 🔲 Ukončení PP                                                            | Hromadné oznámení zaměstnavatele                              | 8 8                     | XX                  |                                                                                                    |
| 6 🔲 Ukončení PP                                                            | Oznámení o nástupu do zaměstnání                              | 8 8                     | XX                  |                                                                                                    |
| 7 🔲 Ukončení PP                                                            | Potvrzení o zaměstnání                                        | 0 10                    | X X                 |                                                                                                    |
| 8 🔲 Ukončení PP                                                            | Potvrzení o zdanitelných příjmech                             | 30 10                   | x x <u>-</u>        |                                                                                                    |
| 9 🗖 Ukončení PP                                                            | Potvrzení zaměstnavatele pro ÚP                               | 0 10                    | X X ×               |                                                                                                    |
| (2/30) Pro získání nápovědy stiskněte F1.                                  | Novák, s. r. o.                                               | 2012 @                  | 1                   | <ul> <li>Image: Second second sec</li></ul> |

Jestliže nechcete, aby Vás PAMICA upozorňovala na hlášení při založení nebo ukončení dohody o provedení práce, zatrhněte v definicích jednotlivých upomínek volbu Negenerovat pro DPP.

| Douber Ballaren                                                                                                    | Segueny Passediti<br>D 12 ( 12)                                                                                                    | ka Mady Endani I                                                                                                    | Cilliniy Zianam Nippolita                                                                                                    | **!=-=====                                                                                                    |                                                                                                |                                           |                                 |           |
|----------------------------------------------------------------------------------------------------|----------------------------------------------------------------------------------------------------|----------------------------------------------------------------------------------------------------|----------------------------------------------------------------------------------------------------|----------------------------------------------------------------------------------------------------|------------------------------------------------------------------------------------------------|-------------------------------------------|---------------------------------|-----------|
| 501 Zákorná<br>Skupina Srážky                                                                                                    | i srážka zadaná prvnou č                                                                                                    | Jotkou                                                                                                    | 3250.00                                                                                                    |                                                                                                    |                                                                                                |                                           |                                 | Agend     |
| Satabri titul                                                                                                    | Splattic Insciriga                                                                                                    |                                                                                                    |                                                                                                    |                                                                                                    |                                                                                                |                                           |                                 |           |
| Statue Nemberitat                                                                                                    | na moda   Plateloni údaje                                                                                                    | 1                                                                                                    |                                                                                                    |                                                                                                    |                                                                                                |                                           |                                 | Siedky an |
| Druh svätky<br>Počet vytiv, osob<br>Půvední vytivné<br>Deturn<br>Měsiční srátka                                                                                                    | ettatni přednostní<br>0<br>0,00<br>02.01.2000 +<br>1230,00                                                                                                    | Předkontace<br>Středicko<br>KE Čevnost<br>Zakápka<br>KE                                                                                                    | 135000/TPM000 +<br>+<br>+<br>+<br>+                                                                                                    |                                                                                                    |                                                                                                |                                           |                                 | *         |
| Zaklad pro sráčky<br>Korekce základu                                                                                                    | 1001200                                                                                                    | KZ Odesláni<br>KZ Snaženo OSSZ                                                                                                    | edesist +                                                                                                    |                                                                                                    |                                                                                                |                                           |                                 |           |
|                                                                                                    | 1                                                                                                    |                                                                                                    |                                                                                                    |                                                                                                    |                                                                                                |                                           |                                 |           |
| temi poznámka<br>poli Měsíční srážka z<br>ikonné utážka prová<br>jävovaných csob. D<br>coveníte behdy, jestů                                                                                                    | zadejte částku, která má l<br>déna ve prospěch vyživov<br>hruh stážky a dabum rozho<br>ze má zaměstnanec krom                                                                                                    | nýš v tomto mésici sraže-<br>raných osob, snižte jejich<br>dují o pořadi uspokojen<br>k mody a dávek ježtě jiné                                                                                                    | na. V případě, že je<br>n počet v poli Počet<br>s práčky. Konekci základu<br>a přípny započítávané do                                                                                                    |                                                                                                    |                                                                                                |                                           |                                 |           |
| ensense piel lisk<br>temi poznámka<br>/ poli Měsični snáčka prod-<br>zákonná znáčka prod-<br>nýbivovaných ceceb. D<br>enseušite tehdy, jestičí<br>akladu pro uskley. V j<br>/ nic.   * 501 - Zali                                                                                                    | zadejte částku, která má l<br>déna ve prozpěch vyživov<br>hruh stážky a datum rozho<br>že má zaměstranec krom<br>případě, že bylo rozhodní<br>terné srážka zadaná pevr                                                                                                    | být v tomto mésici sraže<br>sných osob, snižte jejich<br>dují o pořadi uspokojen<br>é mody a dávek ježik jesk<br>dli o sráčce doručeno v t<br>mu častinou ( 502 - 2 ako                                                                                               | na. V případě, že je<br>h počet v poři Počet<br>s příprvy započítkvané do<br>příprvy započítkvané do<br>emto měsici až po<br>mná sistička začlená procentem (502 –                                                                                                    | Nouhodobá zakanná stálka pevnou částkou 1994                                                                                                    | - Cleuhedoba sikonna                                                                           | indita procenters 3                       | 13 - Deponevana                 |           |
| nmarna pri lisk<br>temi poznámka<br>i poli Měsiční sražka i<br>aktonná mážka prová<br>yživovaných coob, D<br>novedže tehdy, jestič<br>skladu pro sražby. V j<br>nec + SOI - Zak<br>X Zamist                                                                                                    | zadojte částku, která má l<br>dána ve prospěch vybivo<br>noh vskity a dokum rozho<br>že má zaměstnaneć krom<br>případě, še bylo rozhodno<br>tenná slačka zadaná pove<br>tnanec Měsic                                                                                                  | byt v tomto minici state<br>anych osob, snižte jejici<br>duji o poľadi uspokojem<br>el nozly a dlovek ježik jini<br>dl o statice donučeno v t<br>no častinou (202 - Zako<br>Rok                                                                                       | na. V případě, če je<br>h počet v poři Počet<br>s přípny započítávané do<br>emto měsici až po<br>mná sističa začená procentem<br>Název                                                                                                    | Douhodobi zikanni sisilka perwau (kitixuu) 504<br>Flatebri titul                                                                                                 | Otsuhodobá sikovna<br>Srabeno Kč. – 1                                                          | Intilia procentem   9<br>Bledisko Čenec   | 05 - Deponyvaná<br>st Zakácka   | •         |
| emerna přel tisk<br>teemi poznámka<br>/ poli Mejsičné sněba<br>sklonná stříba prová<br>sklonná stříba prová<br>sklonná stříba prová<br>jskudu pro sněby. V j<br>· nec · Stří - Zář<br>X Zarvist<br>F Dvolikova M                                                                                                    | zadojte částku, která má l<br>dána ve prospěch vytivov<br>nýmh sistěty a dátum rozho<br>že má zaměstzanec kroen<br>případě, še bylo rozhodní<br>tenné sistika zadaná pror<br>finanec Měsic<br>fichaela leden                                                                          | byt v tomto militici staže<br>raných osob, snižte jejicí<br>dují o poľadi uspokojem<br>é moty a dluvik ježik jini<br>di o sráčce donučeno v t<br>mu častilnu (302 - Zako<br>Rok<br>2002) (303 - Díouho                                                                | na. V přípodě, še je<br>v počat v poli Počet<br>v počaty, Konisci základu<br>primu započkávaná do<br>smrto měsíci až po<br>Misere<br>Násere<br>době zákloma srážka povoce čětkou                                                                                                    | Nouhodobá zakorná snážka pevnivu částkou – SN-<br>Piatekní tíhu<br>Disuhodobá zakorná svážka pevnou částkou                                                      | Clauhadobi sikanna<br>Srabno K/ 1<br>1 000,00                                                  | stalika procentem   9<br>Błedisko – Činno | 05 - Deponevana<br>et Zakazka   | •         |
| emerna pris lisk<br>temi poznámka<br>poli Měsiční snážka,<br>aktorná snážka prová<br>plivovaných ceob.<br>plivovaných ceob.<br>plivovaných | zadęte částku, která má l<br>dína ve pecipéch vyšívo-<br>huh szážky a dosom rotho<br>má sanistranic isrem<br>případě, že byla rozhodno<br>konna súčka zadaná peve<br>finance Měsic<br>Schatela leden<br>Jena leden                                                                    | lejt v tomio misici saže<br>ravých osob, sniže jejú<br>dují o požedi uspokojení<br>a možy a šakoši ježbi jm<br>dl o sráčce doručeno v t<br>mu čantinu 102 - Zato<br>Rok<br>2012 - 202 - Diouho<br>2012 - Sáž - Diouho                                                 | na. V případá, šrye<br>na V případá, šrye<br>s počity poliřyzkavá do<br>prímy započkávaná do<br>prímy započkávaná do<br>mení ničška začaná procentery<br>Nácev<br>Nácev<br>dobí zikonná sizika povrou čátteu<br>i přepojstění                                                                                     | Padaddid citizensi nclifa perma (atticu)<br>Pateleri blut<br>Disuheddid citizensi ucita permu fatticu<br>Percipi pingibini                                       | Otsuhedobi silkonna<br>Selleno KC 1<br>1 000,00<br>600,00                                      | ualla precantem   3<br>Blediska   Čenec   | 25 - Deponevana<br>et Zakacha   | •         |
| emanana pie lisk<br>teeni peenkanka<br>y poli Metsichi sratiba,<br>akkonad unkla peroka<br>yihvoungich enob. D.<br>enovedte tehdy, jeeti<br>Malada per unklav, V.<br>Stataka per unklav, V.<br>Zarnist<br>C. Deolikinsk M.<br>Handicková A.                                                                                                    | zadejte částíku, která má 1<br>dólna vé prospěch vyživo,<br>hrah stážky a dokum rathé<br>is má zaměstnánie krom<br>případě, je bylo rozhodov<br>konné průžka zadaná pové<br>finance Měsic<br>Schata Indon<br>Jena Indon<br>ana Indon                                                  | hýt v tomto mislici sraže<br>vaných osob, sniže jejúč<br>doji o prásla upokojem<br>é moty a dávek ježbi jmo<br>dli o sráče doručeno v t<br>mu častine 1907 - 24km<br>Rok<br>2012 - 253 - 256 - 256<br>2012 - 255 - 256 misli<br>2012 - 255 - 256 misli                | na, v připadk da je<br>počet v poli Počet<br>u stály, koniek základu<br>u příjmy zapečkavané do<br>umo vstálu záklaná procentem<br>Nárev<br>době zákona k válka povrou čátkou<br>je propisteň<br>a skílka začená prevnou čátkou                                                                                   | Nouhodola silanna milka pervez Cathon SH<br>Pateini Ibu<br>Disubadak silanna silka penez Cathon<br>Penejre pripojihai<br>Spita kaimpu                            | Clearheidoba salaonna<br>Srabano K.C 1<br>1 000,00<br>600,00<br>3 250,00                       | ualla precentem   9<br>Biediska Činner    | 05 - Deponentante<br>et Zakäcka | •         |
| eznameg piel tiek<br>teemi peznámka<br>/ poli Mélsichel státka<br>kalonná szička pezná-<br>kolonná szička pezná-<br>skitadu pre státky. V j<br>kalon s szárovát kalon, jesti<br>káladu pre státky. V j<br>kalon szárovát k<br>K Zeméds<br>C Deciliková M<br>C Harolicková A                                                                                                    | zadejte částku, která má 1<br>dína ve piespěch vytivo,<br>hrah užičky a distum rothé<br>a má zamětrannec i srom<br>případě, že byle rozhodnu<br>tenná su BDa zadimla prev<br>finance Měsic<br>Scharla Inden<br>áma Inden<br>áma Inden<br>áma Inden                                    | kýt v tomto mislici sraže<br>vaných osob, sniže jejúč<br>doji o prádla upokojem<br>é mady a dávek jelik jest<br>do srážce donučeno v t<br>nite čistilice<br>Rok<br>2012 503 - Zekon<br>2012 503 - Prozjim<br>2012 503 - Zekon<br>2012 503 - Zekon<br>2012 503 - Zekon | na: V případk d per<br>počet v poli Počet<br>v počev poli Počet<br>v práv, počet v poli Počet<br>v práva prečetavní do<br>umora vrčtka počení procentom<br>Marev<br>Odda zákona k všítka pochou částkou<br>připojstení<br>a u skiha zadiná prevnou částkou<br>připojstení                                         | Tourholdta sakema velba perves Califors St<br>Patekei thui<br>Disuhedeba sakema velba perves Califors<br>Faglia hasingu<br>Sakeha jautekei                       | Claubadobi sikova<br>Srabno KC 1<br>1 000,00<br>600,00<br>3 250,00<br>1 000,00                 | nalila procentem   9<br>Bledisko   Čovec  | 03 - Deponervana<br>et Zakäcka  | •         |
| eznarsza pie tok<br>terni poznárska<br>v pol Mejcirk sostiha<br>sklonná vstiha prod.<br>sklonná vstiha prod.<br>sklada pro vstihy V j<br>v nic = St1 - 244<br>X Zareslá<br>T Hentičková A<br>T Stobedosah J<br>T Hentičková A<br>T Novák Jandry                                                                                                    | zadejet částku, která má 1<br>zadejet částku, která má 1<br>zadejet částku spospěch vyšivo,<br>hruh szážky a dekum stehe<br>i má zaměstname ti som<br>případa, je bylo rozhodou<br>tenné stežka zadená peve<br>fenera Měsic<br>Sichaela Jeden<br>dena Jeden<br>ana Jeden<br>g, Jieden | light in tometic methics seale<br>anarych cools, smitter jejict<br>digi o prakta uppeksjem<br>4 madry a däuvet jetik jim<br>met cantitione<br>Rok<br>2002 023 - Disuble<br>2002 023 - Disuble<br>2002 023 - Disuble<br>2002 023 - Cesta<br>2002 027 - Sesta 2         | na: V případké doje,<br>počet v poli Polet,<br>si stášty, kontek zášlada<br>i stašty, kontek zášlada<br>i mel sa stášla politika<br>nena satéla zášlada politika<br>Narov<br>Odda zášlada politika politika<br>došlad zašlada politika<br>a skášla zašlada penetou částikou<br>zašlaná čestnou<br>doslaní čestnou | Nukodoka zakonek sedba poveze častno 304<br>Pistovichka žistovi oklas poveze častno<br>Pocnje pisojabni<br>Stavstvi pozini<br>Stavstvi pozini<br>Stavstvi pozini | Clauhadobá silkarona<br>Srabano K/ 1<br>1 000,00<br>600,00<br>3 250,00<br>1 000,00<br>3 000,00 | inilla procentem   3<br>Bledisks   Cover  | 85 - Deponevana<br>et Zakiska   | •         |

Srážky z mezd zadané ve mzdách za jednotlivé měsíce se zapisují do nové agendy. Pomocí dynamických záložek nad jednotlivými sloupci záznamů v této agendě můžete data různě vybírat a filtrovat, například si zobrazit jen srážky určitého druhu.

#### www.pamica.cz

povel **Sloupce** z místní nabídky, kterou vyvoláte stiskem pravého tlačítka myši.

jak? Nová agenda Složky srážek je přístupná z nabídky Mzdy. Ke kontrole srážek můžete využít i nové tiskové sestavy Soupiska srážek a Přehled srážek dle zaměstnance. Obě sestavy zohledňují Vaše výběry záznamů v agendě Složky srážek.

**novinka** Už nebude nutné, abyste si u dohod o pracovní činnosti kontrolovali výši zúčtované odměny v jednotlivých měsících a sami museli nastavovat, příp. rušit odvod zdravotního pojištění v agendě Pracovní poměry. PAMICA ohlídá odvod zdravotního pojištění u DPČ podle výše zúčtovaného příjmu za Vás.

Příjmy zúčtované zaměstnanci na základě dohody o pracovní činnosti podléhají povinnosti placení pojistného na zdravotní pojištění pouze v případě, že příjem dosáhne v kalendářním měsíci alespoň 2 500 Kč. Je-li zúčtovaný příjem osoby pracující na dohodu o pracovní činnosti nižší, nepovažuje se tato osoba z pohledu zdravotního pojištění za zaměstnance a zaměstnavatel za ni v takovém případě zdravotní pojištění neodvádí.

Stejná podmínka účasti na zdravotním pojištění až při zúčtovaném příjmu nejméně ve výši 2 500 Kč platí i pro členy družstva, kteří nejsou v pracovněprávním vztahu k družstvu, ale vykonávají pro družstvo práci. Podmínka platí i pro dobrovolné pracovníky pečovatelské služby.

pokud zaměstnáváte zaměstnance na dohodu o pracovní činnosti, ponechte jim odvod zdravotního pojištění v agendě **Pracovní poměry** zatržený. PAMICA bude v jednotlivých měsících provádět kontrolu výše zúčtovaného příjmu a v případě, že příjem u DPČ bude nižší než 2 500 Kč, automaticky nastaví ve vystavené mzdě na záložce **Pojištění za pracovní poměr** u zdravotního pojištění příznak **bez odvodu**.

rovinka Żź Závazky na výplatu mezd v hotovosti si můžete nechat vytvářet po jednotlivých zaměstnancích. Jednotlivě vytvořené závazky pro Vás určitě budou přehlednější a jejich kontrola jednodušší.

Dosud se za všechny zaměstnance, kteří mají v agendě **Personalistika** nastavenu v poli **Úhrada doplatku** možnost **hotově**, po zaúčtování mezd vytvářel do agendy **Doklady** pouze jeden souhrnný závazek s celkovou částkou výplaty mezd v hotovosti. Nyní si můžete zvolit, zda má PAMICA vytvořit samostatný závazek na výplatu mzdy v hotovosti pro každého zaměstnance s uvedením jeho jména a adresy, jako je tomu při vytváření závazků u výplaty mzdy na účet.

Jak? Vytváření závazků na výplatu mzdy v hotovosti pro jednotlivé zaměstnance nastavíte v agendě Nastavení/Globální nastavení v sekci

Zaúčt. – ostat. závazky zatržením volby Vytvářet hotovostní doklady dle zaměstnanců.

novinka Při zobrazování přehledu o platbě pojistného na zdravotní pojištění zaměstnavatele si můžete vybrat, zda chcete zobrazit přehled řádný, nebo opravný.

Jak? Tiskovou sestavu Přehled o platbě zdrav. pojištění zaměstnavatele najdete v agendách mezd za jednotlivé měsíce. Typ přehledu vyberete přímo u této tiskové sestavy v dialogovém okně Tisk.

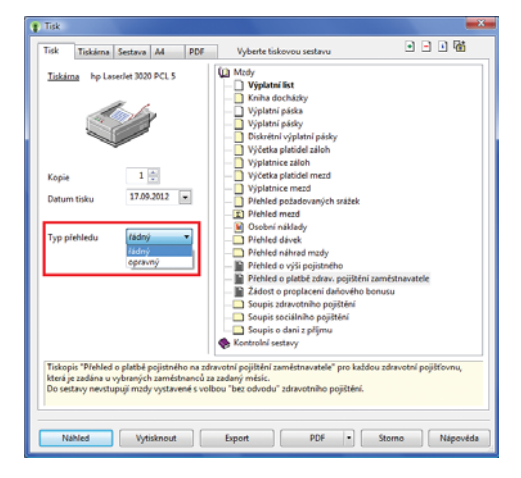

Před tiskem přehledu o platbě zdravotního pojištění zaměstnavatele si vyberte, jaký typ přehledu požadujete.

| PANOLA Max - (MDdy -                   | unor zo zaj                                                                                                    |                              |                            |                       |                                          |                   |                        |            |                  |
|----------------------------------------|----------------------------------------------------------------------------------------------------|------------------------------|----------------------------|-----------------------|------------------------------------------|-------------------|------------------------|------------|------------------|
| Soubor Nastaveni S                     | egnamy Pgrsonalis                                                                                                    | tika <u>M</u> zdy <u>P</u> o | dání <u>D</u> oklady       | Záznam Nápgvi         | ida                                      |                   |                        |            |                  |
| 12 2 2 2 2 2                           | Ra   Ra   379                                                                                                    |                              | - XI 🖬 🖬                   | l 🚸 🚯 🖬 🔛             | 🖾 🔛   🤻 🧡   🖾 • 📾   9                    |                   |                        |            |                  |
| Zaméstnanec Skoup                      | al Petr                                                                                                    | P                            | racovní poměr              | Dohoda o pracov       | ni činnosti Mésic                        | únor/2012         | Zaúčtováno             | •          | Agendy           |
| Piljem za pracovni pomě                | r Pojištění za praco                                                                                                    | ovní poměr Vyú               | čtování mzdy za za         | městnance Úvaz        | ek                                       |                   |                        |            | -                |
| Sociální pojištění                     |                                                                                                    | Zdravotní pojišt             | ini                        | _                     |                                          |                   |                        |            | Mady - Unor 2011 |
| Základ                                 | 2 000,00                                                                                                    | Zäklad                       | 2                          | 000,000               |                                          |                   |                        |            |                  |
| -                                      |                                                                                                    |                              | bez                        | dvodu                 |                                          |                   |                        |            |                  |
| Zaméstnanec                            | 130,00                                                                                                    | Zamestnanec<br>Zaméstnavatal |                            | 0,00                  |                                          |                   |                        |            |                  |
|                                        |                                                                                                    |                              |                            | _                     |                                          |                   |                        |            |                  |
|                                        |                                                                                                    |                              |                            |                       |                                          |                   |                        |            |                  |
|                                        |                                                                                                    |                              |                            |                       |                                          |                   |                        |            |                  |
|                                        |                                                                                                    |                              |                            |                       |                                          |                   |                        |            |                  |
|                                        |                                                                                                    |                              |                            |                       | La La                                    | L. 1              |                        |            |                  |
| <ul> <li>X Zaméstnanec = 58</li> </ul> | coupil Petr 🔲 Slo                                                                                                    | Eky mzdy 🖬 Sloi              | iky neplitomnosti          | Srážky 🖬 Ro           | zúčtování 🚺 Log 💷 Upominky               | Poznámky          |                        |            | -                |
| X Mésic                                | Rok Za                                                                                                    | méstnanec                    | Rodné číslo<br>630702/1446 | Osobní číslo<br>20004 | Prac.pomér<br>Deboda o pracovní činnosti | Odprac.hod.       | Hrubá mzda<br>2 000 00 | Cistá mzda |                  |
| (1) Pao zickiej ojacovich s            | tickodte El                                                                                                    |                              | 000704/2440                |                       | evenue e pracorni Grinosu                | Marrie 5.6.0      | 2000,00                | A -        | 2 2              |
| are not assessed hapovedy s            | and the second second sec |                              |                            |                       |                                          | 100 many 3. 1. O. | 2012                   |            |                  |

V případě, že zúčtovaný příjem některého zaměstnance nedosáhne v konkrétním měsíci částky 2 500 Kč, nebude z něj PAMICA odvádět zdravotní pojištění. V dané mzdě se to projeví také na záložce Pojištění za pracovní poměr.

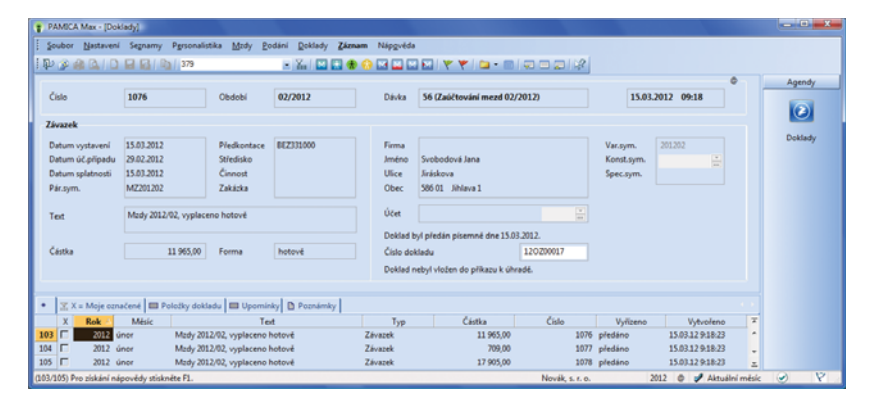

PAMICA může vytvářet závazky na výplatu mzdy v hotovosti za každého zaměstnance zvlášť, což umožní lepší kontrolu takto vyplácených mezd.

### www.pamica.cz

novinka PAMICA nově umožňuje odevzdávat formuláře Hromadné oznámení zaměstnavatele a Přehled o platbě pojistného zaměstnavatele zdravotním pojišťovnám nejen v tištěné podobě, ale i elektronicky.

jak? Datové soubory pro elektronické podání formulářů Hromadné oznámení zaměstnavatele, resp. Přehled o platbě pojistného zaměstnavatele ve formátu, v jakém je požadují jednotlivé zdravotní pojišťovny, vytvoříte pomocí Průvodce exportem dat pro zdravotní pojišťovny. Průvodce otevřete tlačítkem Export v dialogovém okně Tisk u uvedených tiskových sestav.

Na první straně průvodce pomocí tlačítka **Procházet** zvolte složku, do které mají být soubory uloženy. Automaticky je přednastavena cesta ke složce **Export\Txt** v datovém adresáři programu PAMICA. V případě generování souborů pro přehled o platbě pojistného zaměstnavatele je nutné vyplnit také datum splatnosti pojistného, příp. datum opravy, pokud je exportován opravný přehled. Po stisku tlačítka **Další** PAMICA vyexportuje do uvedené složky patřičné soubory.

Na druhé straně průvodce se zobrazí informace o dokončení exportu dat pro zdravotní pojišťovny a cesta, kde jsou data uložena. Vyexportované soubory poté stačí už jen podat prostřednictvím internetových portálů zdravotních pojišťoven. Název souboru doporučujeme neměnit, protože je vytvořen podle požadavků zdravotních pojišťoven.

# OSTATNÍ

novinka Přímo z programu PAMICA můžete vytisknout jednorázové a hromadné příkazy k úhradě pro Českou spořitelnu.

Pokud předáváte České spořitelně příkazy k úhradě ve fyzické podobě, můžete je vytisknout do originálních formulářů této banky přímo z programu PAMICA.

V nabídce sestav v dialogovém okně **Tisk** vyberte **Příkaz k úhradě ČS**. Zatržení volby **Tisk do orig. formuláře** umožní, aby PAMICA vytiskla příkaz k úhradě, resp. hromadný příkaz k úhradě do originálního tiskopisu.

novinka Byl aktualizován číselník zemí ČZEM podle klasifikace Českého statistického úřadu.

| ivodce exportem dat  | pro zdravotni pojišťovny                          |
|----------------------|---------------------------------------------------|
| Průvodce exporter    | n dat pro zdravotní pojišťovny                    |
| Zadejte složku, do k | teré chcete uložit soubory s exportovanými údaji: |
| C:\ProgramData\S     | TORMWARE\PAMICA\Tisk\Export\Txt Procházet         |
| Datum splatnosti     | 15.09.2012                                        |
| Datum opravy         | 15.09.2012 💌                                      |
|                      |                                                   |
|                      |                                                   |
|                      |                                                   |
|                      |                                                   |
| De state de tate 10  | maked and for an effective sector                 |
| Po susku tlačitka 'D | asi bude zanajen export. Cekejte prosim.          |
|                      |                                                   |
|                      | < Zpět Další > Storno Nápověda                    |

V průvodci pro sestavení hromadného oznámení zaměstnavatele, resp. přehledu o platbě pojistného zaměstnavatele do elektronické podoby zadejte složku, do které má PAMICA uložit vytvořené datové soubory. V případě přehledu o platbě pojistného zaměstnavatele Vás PAMICA vyzve také k vyplnění data splatnosti a data opravy.

# **INSTALACE VERZE ZÁŘÍ 2012**

Tato verze je určena pro provoz na počítačích s operačními systémy Windows 7, Windows Vista SP1, Windows XP SP3 nebo Windows Server 2003, resp. 2008.

Novou verzi programu PAMICA doporučujeme nainstalovat do stejného adresáře, v jakém máte nainstalovanou jeho předchozí verzi. Použijte buď instalaci staženou ze Zákaznického centra, nebo instalaci z CD.

Budete-li potřebovat pomoci s instalací nové verze programu PAMICA, neváhejte kontaktovat naši zákaznickou podporu:

tel.: 567 117 711

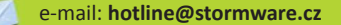

V průběhu instalace budete vyzváni k vyplnění instalačního čísla. Pokud jste používali verzi Leden 2012, mělo by toto číslo být předvyplněno. V případě, že se číslo nenačte automaticky, vyplňte jej ručně.

#### Instalační číslo naleznete:

- na potvrzení o licenci a zákaznické podpoře, které bylo přiloženo k daňovému dokladu o koupi licence k programu PAMICA 2012 (nebo 2013), resp. o koupi souboru služeb SERVIS 2012 (nebo 2013) k tomuto programu,
- ve svém profilu v Zákaznickém centru na www.stormware.cz/zc v sekci Licence.

Pokud vlastníte přídavné síťové a nesíťové licence, najdete na odkazovaných místech i čísla k těmto licencím.

Při jakýchkoliv pochybnostech o platnosti instalačního čísla/čísel kontaktujte naše obchodní oddělení (tel.: **567 112 612**, e-mail: **expedice@stormware.cz**).

JIHLAVA, Za Prachárnou 45, tel.: 567 112 612, e-mail: info@stormware.cz | PRAHA, U Družstva Práce 94, tel.: 224 941 057, e-mail: praha@stormware.cz | BRNO, Vinařská 1a, tel.: 541 242 048, e-mail: brno@stormware.cz | OSTRAVA, Železárenská 4, tel.: 596 619 939, e-mail: ostrava@stormware.cz | HRADEC KRÁLOVÉ, Hradební 853/12, tel.: 495 585 015, e-mail: hradec@stormware.cz | PLZEŇ, náměstí Míru 2363/10, tel.: 371 650 333, e-mail: plzen@stormware.cz | OLOMOUC, Šlechtitelů 21, tel.: 588 003 300, e-mail: olomouc@stormware.cz | www.pamica.cz